## 112 學年度技優甄審入學志願序填寫說明

- 1.志願序填寫時間:112/7/3(一)10點起至 112/7/5(三)17點止,未於時間內完成 志願序登記視同放棄技優錄取資格
- 2.志願序填寫連結: <u>https://reurl.cc/2LKezX</u>
- 3. 志願序填寫步驟
  - 3-1 登錄系統:通行碼為修正後的通行碼

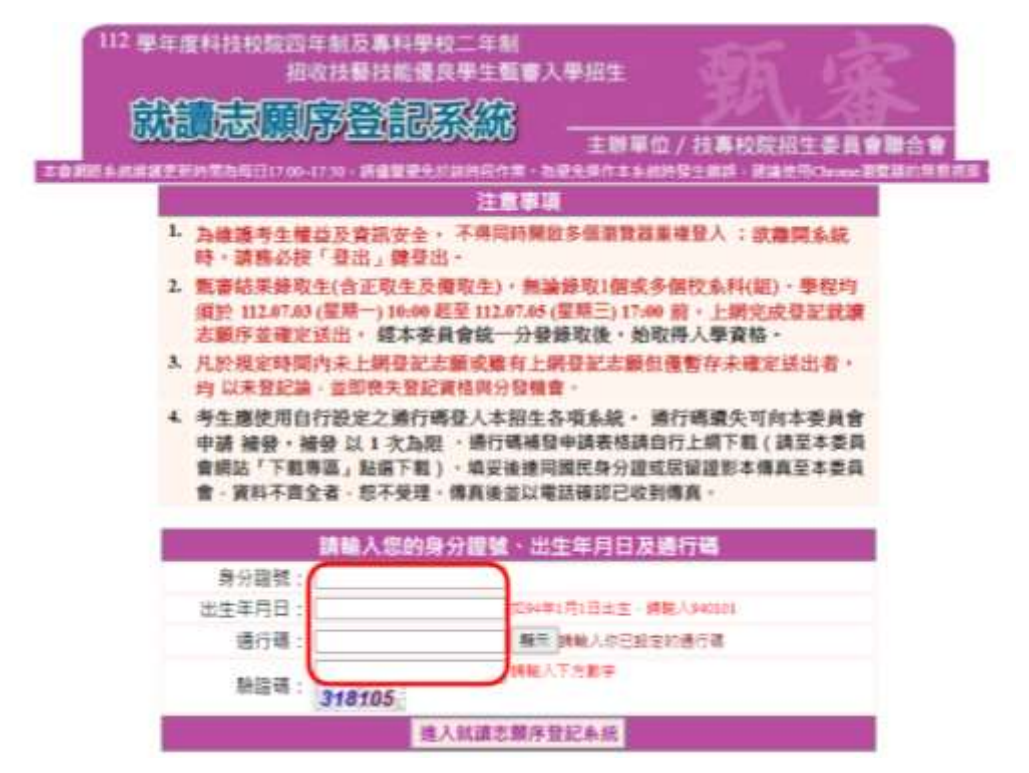

3-2 閱讀登記就讀志願序注意事項後勾選本人已詳細閱讀上列注意事項, 同意並遵守後,點選同意,開始登記志願序

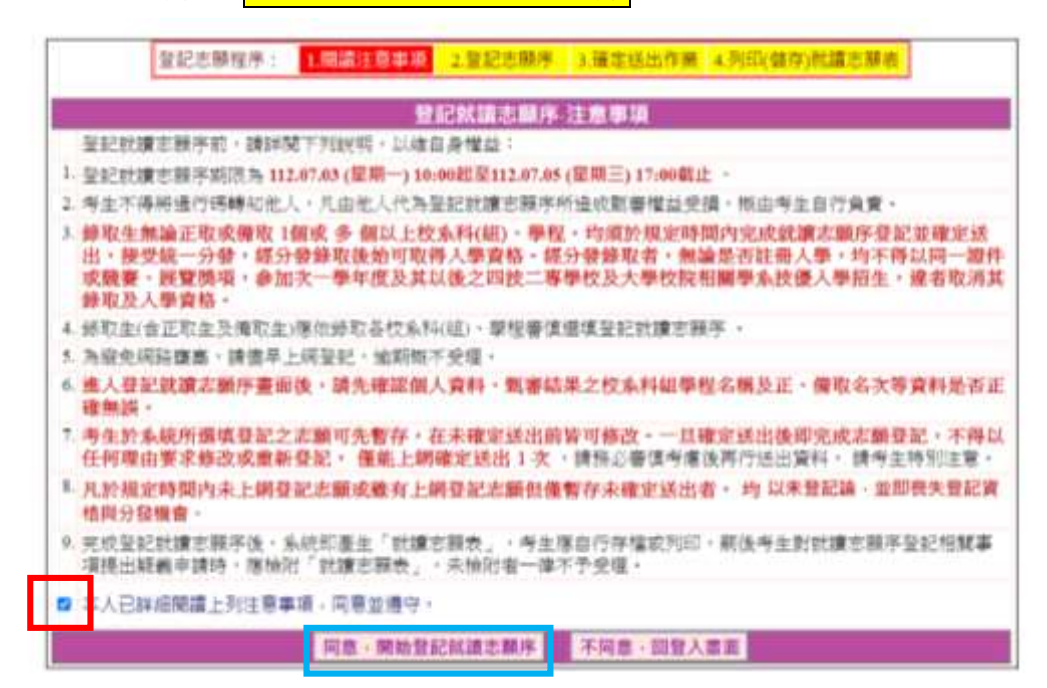

- 3-3-1 從左邊紅色框框點選欲加入右邊藍色框框內的學系後按選取
  3-3-2 按上移下移調整志願序順序
  3-3-3 確認志願序填寫無誤後按我要進行下一頁確定送出作業

| Auguster       2020-886       3.462331(1)       3.462331(1)       3.462331(1)       3.462331(1)       3.462331(1)       3.462331(1)       3.462331(1)       3.462331(1)       3.462331(1)       3.462331(1)       3.462331(1)       3.462331(1)       3.462331(1)       3.462331(1)       3.462331(1)       3.462331(1)       3.462331(1)       3.462331(1)       3.462331(1)       3.462331(1)       3.462331(1)       3.462331(1)       3.462331(1)       3.462331(1)       3.462331(1)       3.462331(1)       3.462331(1)       3.462331(1)       3.462331(1)       3.462331(1)       3.462331(1)       3.462331(1)       3.462331(1)       3.462331(1)       3.462331(1)       3.462331(1)       3.462331(1)       3.462331(1)       3.462331(1)       3.462331(1)       3.462331(1)       3.462331(1)       3.462331(1)       3.462331(1)       3.462331(1)       3.463331(1)       3.463331(1)       3.463331(1)       3.463331(1)       3.463331(1)       3.463331(1)       3.463331(1)       3.463331(1)       3.463331(1)       3.463331(1)       3.463331(1)       3.463331(1)       3.463331(1)       3.463331(1)       3.463331(1)       3.463331(1)       3.463331(1)       3.463331(1)       3.463331(1)       3.463331(1)       3.463331(1)       3.463331(1)       3.463331(1)       3.463331(1)       3.463331(1)       3.463331(1)       3.463331(1)       3.463331(1) | 登記志願空       1 國旗 生態 1 國旗       2 國北 陳 1 今年1 位 四月 1 100 前完成確定送出者, 役同放東登記及分發資格。            ・ 第目前尚未完成登記就讀志願序確定送出 ! 未於 112.07.05 (星期三) 17:00 前完成確定送出者, 役同放東登記及分發資格。             ・ 第月前尚未完成登記就讀志願序確定送出 ! 未於 112.07.05 (星期三) 17:00 前完成確定送出者, 役同放東登記法場合 2 人名 2 人名 2 人名 2 人名 2 人名 2 人名 2 人名 2 人                                                                                                    |      | 1     考分證號:     使用者IP:     登出     2                                                                                                    |  |
|----------------------------------------------------------------------------------------------------|----------------------------------------------------------------------------------------------------|------|----------------------------------------------------------------------------------------------------|--|
| 注意事項         1. 愈目前尚未完成登記就讀志願序電定送出!未於 112-07-05 (僵限三) 17:00 前完成確定送出者, 後同放棄登記及分發資格。         2. 請先檢查「個人資料」、「可 環境之校系料組學程名代表與是時間內完成就讓志願序登記並確定送出, 按交統一分發, 經分發錄取後始可取<br>得人學資格、選集登記前請先詳問招生簡意就讀志願序從人堂的關門內完成就讓志願序登記並確定送出, 按交統一分發, 經分發錄取後始可取<br>得人學資格、選集型記論請先詳問招生簡意就讀志願序做之, 一旦確定送出即完成志願登記, 不得以任何理由要求修改或重填, 僅能上網確定<br>送出15.         4. 考生於系統所 選供 之左願可先暫存, 在未確定送出前了修改, 一旦確定送出事, 均 以未發記論, 並即喪失發記資格與分發機會。         5. 凡於規定時間內未上網登記志願但僅暫存未確定送出者, 均 以未發記論, 並即喪失發記資格與分發機會。         6. 若怨要攤開系統, 請按「登出」, 雖正常登出。         9. 配存完訂       (4)         9. 配存完訂       (5)         1. 如存如注意是一些意思。         9. 配存完訂       (5)         1. 常年1. 電量互動を持大學 電理工程系正整<br>(5)       (5)         1. 個       (5)         1. 個       (5)         1. 個       (5)         1. 個       (5)         1. 個       (5)         1. 個       (5)         1. 個       (5)                                                                                                    | 注意事項         1. 您目前尚未完成登記就讀志願序確定送出!未於 112.07.05 (星期三) 17:00 前完成確定送出者,视向放棄登記及分發資格。         2. 請先檢查「個人資料」、「可 選項 之校系科組學程名稱」及「正、確取名次」是否正確無誤。         3. 錄取生無論正取或確取   個或1個以上 校系科(組),學程,均須於規定時間內完成就讀志願序登記述確定送出,接受統一分發,緩分發鋒取後始可取<br>得人學育格,遇損登記前前先詳明招生簡章就讀志顧所修,一旦確定送出即完成志願登記,不得以任何理由要求修改或重填,僅能上網確定<br>送出 1次。         4. 考生於系統所 選項 之志願可先暫存,在未確定送出前皆可修改。一旦確定送出即完成志願登記,不得以任何理由要求修改或重填,僅能上網確定<br>送出 1次。         5. 凡於規定時間內未上網登記去顧或離有上網登記去顧但僅暫存未確定送出者,均以未登記論。並即喪失登記資格與分發機會。         6. 若您要離開內未上網登記」鍵正常登出。         3. 暫存未願       (4)         可選集之校系科組學程名稱(在未加入在方為就議主顧,視同放棄證集)         (本)       (本)         可選集之校系科組學程名稱(在未加入在方為就議主顧,視同放棄證集)         (本)       (本)         (本)       (本)          (本)                                                                                                    |      | 登記志願程序: 1.閱讀注意事項 2.登記志願序 3.確定送出作樂 4.列印(儲存)就讀志願表                                                                                                    |  |
| <ul> <li>・惣目前尚未完成發起就讀志願評確定送出 1 未於 112.07.05 (催眠三) 17:00 前完成確定送出者,視问放棄登記及分發資格。</li> <li>         ·  請先檢查「個人資料」、「可 環境 之校系科組學程名稱」及「正、復取名次」是否正確無誤。     </li> <li>・        ·</li></ul>                                                                                                    | <ul> <li>第目前尚未完成登記就讀志願序確定送出!未於 112.07.05 (星期三) 17:00 前完成確定送出者,視問放棄登記及分發資格。</li> <li>請先檢查「個人資料」、「可選填 之校系科組學程名稱」及「正、確取名次」是否正確無誤。</li> <li>錄取生無論正取或做取 1個或1個以上 校系科(組)、學程,均須於規定時間內完成就讀志願序登記並確定送出,接受統一分發,經分發錄取後始可取<br/>得人學資格、選擇登記前請先詳問招生簡章就讀志願序統一分發規定。</li> <li>考生於系統所 還填 之志顧可先暫存,在未確定送出前皆可修改。一旦確定送出即完成志願登記,不得以任何理由要求修改或重填,僅先上網確定<br/>送出 1次。</li> <li>凡於規定時間內未上網登記志願但僅暫存未確定送出者,均以未登記論。並即喪失登記資格與分發機會。</li> <li>若您要離開系統,請按「登出」鍵正常登出。</li> <li>暫存志願 我要進行下一頁確定送出作業 (4)</li> <li>可選集之校系科組學程名稱(若未加入名方為就議志願。規問故棄返集)</li> <li>「</li> <li>「</li> <li>「</li> <li>         電集: 254 (254 (254 (254 (254 (254 (254 (254</li></ul>                                                                                                    | 1    |                                                                                                    |  |
| <ul> <li>              読先檢查「個人資料」、「可 環境 之校系料組學程名稱」及「正、像取名次」是否正確無談。             ま取生無論正取或像取 1個或1個以上 校系料(41)、學程、均須於規定時間内完成就讓志願序登記並確定送出,接受統一分登,認分登錄取後始可取             将人學育格 - 應項受整記請先批開發記志願自僅暫存未確定送出前者。力登録定      </li> <li>             考生於系統所 選項 之志顯可先暫存,在未確定送出前者可修改。一旦確定送出即完成志願登記,不得以任何理由要求修改或重填,僅能上開確定             送出 1次。      </li> <li>             考生於系統所 選項 之志顯可先暫存,在未確定送出前者可修改。一旦確定送出第完成志願登記,不得以任何理由要求修改或重填,僅能上開確定             送出 1次。         </li> <li>             不得以定時間内未上網登記志願也僅暫存未確定送出者,均以未登記論,並即喪失登記資檔與分發機會。         </li> <li>             在報告報定該出意,通信僅暫存未確定送出者,均以未登記論,並即喪失登記資檔與分發機會。         </li> <li>             在報告報定該出意,通信懂有存未確定送出者,均以未登記論,並即喪失登記資檔與分發機會。         </li> </ul> <li>             Superative and and and and and and and and and and</li>                                                                                                    | <ul> <li>2. 請先檢查「個人資料」、「可選填之校条料組學程名稱」及「正、備取名次」是否正確無誤。</li> <li>3. 錄取生無論正取必備取 1個或1個以上 校条料(組)、學程,均須於規定時間內完成就讓志願序登記並確定送出,接受統一分發,經分發錄取後始可取<br/>得人學資格、選擇登記前請先詳閱招生簡章就讓志願序於一分發規定。</li> <li>4. 考生於系統所 還填之志願可先暫存,在未確定送出前皆可修改。一旦確定送出即完成志願登記,不得以任何理由要求修改或重填,僅先上網確定<br/>送出1次。</li> <li>5. 凡於規定時間內未上網登記志願但僅暫存未確定送出者,均以未登記論。並即喪失登記資格與分發機會。</li> <li>6. 若您要離開系統,請按「登出」鍵正常登出。</li> <li>3. <u>暫存志願 我要進行下一頁確定送出作業 (4)</u></li> <li>&gt;. 可選填之校系科組學程名編(若未加入名方為就議志願。規問故氣返氣)</li> <li>2. 電標:還行科技大學電樂工程和正版</li> <li>(5) 「</li> <li>2. 「</li> <li>2. 「</li> <li>2. 「</li> <li>2. 「</li> <li>3. <u>當</u>保護(當未加入名方為就議志願。規問故氣返氣)</li> <li>2. 「</li> <li>2. 「</li> <li>3. <u>當</u>保護(公案和)人名方為就議志願。規問故氣返氣)</li> <li>2. 「</li> <li>2. 「</li> <li>3. 「</li> <li>2. 「</li> <li>2. 「</li> <li>3. </li> <li>2. </li> <li>3. </li> <li>3. </li> <li>3. </li> <li>3. </li> <li>4. </li> <li>4. </li> <li>5. </li> <li>5. </li> <li>5. </li> <li>4. </li> <li>5. </li> <li>5. </li> <li>5. </li> <li>5. </li> <li>5. </li> <li>5. </li> <li>5. </li> <li>5. </li> <li>6. </li> <li>7. </li> <li>8. </li> </ul> | 1. 1 | §目前尚未完成登記就讀志願序確定送出!未於112.07.05 (星期三) 17:00 前完成確定送出者,视同放棄登記及分發資格。                                                                                                    |  |
| <ul> <li>9. 錄取生無論正取或優取 [欄吹]個以上 校系科(細)、學程、均須於規定時間內完成就讓志願序登記並確定送出,接受統一分發,經分發參取後始可取<br/>得人學資格、變填登記前請先詳閱招生簡章紋讓志願戶能一分發規定。</li> <li>4. 考生於系統所 選項 之志願可先暫存,在未確定送出前皆可修改。一旦確定送出即完成志願登記,不得以任何理由要求修改或重填,僅能上網確定送出「求。</li> <li>5. 凡於規定時間內未上網登記志願包僅暫存未確定送出者。均以未登記論。並即喪失登記資格與分發機會。</li> <li>6. 若密要廳開系統,請按「登出」鏈正常登出。</li> <li>2. 西存志願 我要進行下一頁確定送出作業 (小)</li> <li>2. 西存志願 我要進行下一頁確定送出作業 (小)</li> <li>2. 國際建立行科技大學 星傳工程系正取</li> <li>5. 同時,這些 星生取</li> <li>5. 國際非星標,正取</li> <li>5. 國際非星標,正取</li> <li>5. 國際非常行科技大學 星傳工程系正取</li> <li>5. 國際非星標,至取</li> <li>5. 國際非星標,至或星報時以大學 星傳工程系正取</li> <li>5. 國際非星標,至或星報時以大學 星傳工程系正取</li> <li>5. 國際非星標,至或星報時以大學 星傳工程系正取</li> <li>5. 國際非星標,至或星編和弦響子級正取</li> <li>5. 國際非星編,在取</li> </ul>                                                                                                    |                                                                                                    | 2. 1 | 青先檢查「個人資料」、「可 道填 之校系科組學程名稱」及「正、備取名次」是否正確無談。                                                                                                    |  |
| <ul> <li>* 考生於系統所 還填 之志願可先暫存,在未確定送出前皆可修改,一旦確定送出即完成志願發記,不得以任何理由要求修改或重填,僅能上網確定<br/>送出 1次。</li> <li>5. 凡於規定時間內未上網登記志願包僅暫存未確定送出者,均以未發記論,並即喪失發記資格與分發機會。</li> <li>6. 若您要離開系統,請按「登出」鍵正常登出。</li> </ul> 图存去願 我要進行下一頁確定送出作業 ④           1         1           1         1           1         1           1         1           1         1           1         1           1         1           1         1           1         1           1         1           1         1           1         1           1         1           1         1           1         1           1         1           1         1           1         1           1         1           1         1           1         1           1         1           1         1           1         1           1         1           1         1           1         1           1         1           1         1           1         1           1         1           1         1                                                                                                    | <ul> <li>- 考生於系統所 選項 之志願可先暫存,在未確定送出前皆可修改,一旦確定送出即完成志願登記,不得以任何理由要求修改或重填,僅能上網確定<br/>送出 1次。</li> <li>5. 凡於規定時間內未上網登記志願但僅暫存未確定送出者,均以未登記論,並即喪失登記資格與分發機會。</li> <li>6. 若您要離開系統,請按「登出」鍵正常登出。</li> <li>3. 暫存志願 我要進行下一頁確定送出作業 (4)</li> <li>回該填之校為紹組學程名詞(若未加入右方為就讓志願。視問放棄選集):</li> <li>■ 整理:是行科技大學,電傳工程本,正取</li> <li>(5) 1</li> <li>1</li> <li>● 整理:1程体理工程本,正取</li> <li>● 影響:1程体理工程本,正取</li> <li>● 影響:1程体理工程本,正取</li> <li>● 影響:1程体理工程本,正取</li> <li>● 影響:1程体理工程本,正取</li> <li>● 影響:1程体理工程本,正取</li> <li>● 影響:1程体理工程本,正取</li> <li>● 影響:1程体理工程本,正取</li> <li>● 影響:1程体理工程本,正取</li> <li>● 影響:1程体理工程本,正取</li> <li>● 影響:1程体理工程本,正取</li> <li>● 影響:1程体理工程本,正取</li> <li>● 影響:1程体理工程本,正取</li> <li>● 影響:1程体理工程本,正取</li> <li>● 影響:1程体理工程本,正取</li> </ul>                                                                                                    | 3. 9 | ↓取生無論正取或備取 1個或1個以上 校系科(組)、學程、均須於規定時間內完成就讀志願序登記並確定送出,接受統一分發,經分發錄取後始可取<br>▶人學資格、强填登記前請先詳閱招生簡章就讀志顧序統一分發規定。                                                                                                    |  |
| <ul> <li>             A於規定時間內未上網登記志羅波機着上網登記志羅但僅暫存未確定送出者,均以未發記論,並即喪失發記資格與分發機會。             </li> <li>             若恋要離開系統,請按「登出」鍵正常登出。         </li> </ul> <li>             都存志願             我要進行下一頁確定送出作樂         <ul> <li>             如何,就算之間,為於,請去願。親同放棄追執         </li> </ul> </li> <li>             都存志願             我要進行下一頁確定送出作樂         <ul> <li>             如何,就算之間,本加入右方為就讓志願。親同放棄追執         </li> <li></li></ul></li>                                                                                                    | 5. 凡於規定時間內未上網登記志願或離有上網登記志願但僅暫存未確定送出者。均以未登記論。並即喪失登記資格與分發機會。           6. 若您要離開系統,請按「登出」鍵正常登出。           暫存志願         我要進行下一頁確定送出作樂         ④           可超填之权系科組學程名稱(若未加入右方為就讀志願。視問故東國填)            「國場之权系科組學程名稱(若未加入右方為就讀志願。視問故東國填)            「當你還行科技大學-噶倫工程系-正版         5           「            「            「            「            「            「            「            「            「            「            「            「            「            「            「            「            「            「            「            「            「            「            「            「            「            「            「            「         <                                                                                                    | 4. s | §生於系統所 選填 之志願可先暫存,在未確定送出崩皆可修改。一旦確定送出即完成志願登記,不得以任何理由要求修改或重填 , 僅能上網確定<br>送出 1次。                                                                                                    |  |
|                                                                                                    |                                                                                                    | 5. ) | ·L於規定時間內未上網登記志願或雖有上網登記志願但僅暫存未確定送出者, 均 以未登記論 · 並即喪失登記資格與分發機會 ·                                                                                                    |  |
| 哲存志題         我要進行下一頁確定送出作業         ①           「可選集之校魚科組學程名編《表末加入右方為就議志願・視問放棄選集》         (1)         P. 建築 建行科技大學-電換工程系-正数         (5)         P. 整件1-電操 温立臺 建特技大學-電換工程系-正数         (5)         P. 整件1-电操 温立臺 建特技大學-電換工程系-正数         (5)         P. 整件3 电操 温立臺 建特技大學-電換工程系-正数         (5)         P. 整件3 电操 温立臺 建特技大學-電換工程系-正数         (5)         P. 整件3 电操 温立臺 建特技大學-電換工程系-正数         (5)         P. 整件3 电操 温立意 法特技大學-電換工程系 机立電子提-正数         (5)         P. 整件3 电操 温立就是特技大學-電換工程系 机立電子提-正数         (7)         (7)         (7)         (7)         (7)         (7)         (7)         (7)         (7)         (7)         (7)         (7)         (7)         (7)         (7)         (7)         (7)         (7)         (7)         (7)         (7)         (7)         (7)         (7)         (7)         (7)         (7)         (7)         (7)         (7)         (7)         (7)         (7)         (7)         (7)         (7)         (7)         (7)         (7)         (7)         (7)         (7)         (7)         (7)         (7)         (7)         (7)         (7)         (7)         (7)         (7)         (7)         (7)         (7)         (7)         (7)         (7)         (7)         (7)         (7)         (7)         (7)         (7)         (7)                                                                                              | 暫存志願     我要進行下一頁確定送出作樂     ④       可選集之校 条料組厚程名編(者未加入右方為就讀志願・視問放棄選集)        電除-遵行科技大學-環境工程系-正取     5類 71-環除 温立臺電科技大學-環境工程系-正取       5     5       5     5       5     5       5     5       5     5       5     5       5     5       5     5       5     5       5     5       5     5       5     5       5     5       5     5       5     5       5     5       5     5       5     5       5     5       5     5       5     5       5     5       5     5       5     5       5     5       5     5       5     5       5     5       5     5       5     5       5     5       5     5       5     5       5     5       5     5       5     5       5     5       5     5       5     5       5     5 <t< td=""><th>6.</th><td>台窓要離開系統,請按「登出」鍵正常登出。</td><td></td></t<>                                                                                                    | 6.   | 台窓要離開系統,請按「登出」鍵正常登出。                                                                                                    |  |
|                                                                                                    | <br><br>                                                                                                    |      | 存志願       我要進行下一頁確定送出作業       (4)         12枚素料組要程名稿(若未加入右方為就讀志願・規問放棄返集)          建行科技大學-單傳工程系-正取       5         15       5         15       5         15       5         15       5         15       5         15       5         15       5         15       5         15       5         15       5         15       5         15       5         15       5         15       5         15       5         16       15         16       15         17       15         18       18         18       18         18       18         18       18         18       18         18       18         18       18         18       18         18       18         18       18         18       18         18       18         18       18         18       18         18       18 <th></th> |  |

| 圖示編號 | 圖示說明                                                                                                    |
|------|----------------------------------------------------------------------------------------------------|
| 1    | 考生基本資料—姓名及身分證號                                                                                            |
| 2    | <b>登出</b> :離開系統,下次再行作業。                                                                                   |
| 3    | 按下 <mark>暫存志願後</mark> ,系統會暫存目前已選取之志願順序。若未完成確定送出,在下次<br>登入時,會出現最後儲存之志願順序。                                  |
| 4    | 按下 <mark>我要進行下一頁確定送出作業後,系統將進入下一頁確定送出作業。</mark>                                                            |
| 5    | 加入志願→:在「可選填之校系科組學程名稱」清單中選擇一校系科(組)、學程,<br>按下此按鈕,則該校系科組學程將移至「已選填之就讀志願序」清單中,表示對該<br>校系科組學程有就讀意願,將被分發。        |
| 6    | 删除志願X:在「已選填之就讀志願序」清單中選擇校系科組學程後,按下此按<br>鈕,則該校系科組學程在「已選填之就讀志願序」清單中將被刪除,表示放棄就讀<br>該校系科組學程,不予分發。              |
| 7    | 上移志願1:統一分發時,依志願序號的順序依序分發。在「已選填之就讀志願序」<br>清單中選擇一校系科(組)、學程,按下此按鈕,則該校系科組學程志願會往上調整順<br>序,順序在上者表示該校系科組學程先被分發。  |
| 8    | 下移志願」:統一分發時,依志願序號的順序依序分發。在「已選填之就讀志願序」<br>清單中選擇一校系科(組)、學程,按下此按鈕,則該校系科(組)、學程志願會往下調<br>整順序,表示該校系科(組)、學程後被分發。 |

3-4 再次輸入紅色框框內的資料並點選<mark>確定送出</mark>

| 1     考生姓名:     身分證號:     使用者IP:     登出                                                                                                    |
|----------------------------------------------------------------------------------------------------|
| 登記志願程序: 1.閱讀注意事項 2.登記志願序 3.確定送出作業 4.列印(儲存)就讀志願表                                                                                                    |
| 2 注意事項 已選填之就讀志願序                                                                                                    |
| 1. 就讀志願序僅能上網確定送出1次,請務必仔細核對右方「已選填之就讀志願<br>序」及「放棄選填之校系科組學程名稱」正確無誤。<br>2. 請於下方驗證資料處輸入「身分證號」、「出生年月日」、「通行碼」及「驗<br>證碼」,按「確定送出後,不得修改)」、始完成就讀志願序登記。<br>3. 確定送出就讀志願序後,請列印(儲存)「就讀志願表」,供日後申請分發結果<br>複查使用。                                                                                                    |
| 4. 就讀志願序若須修改·請按「取消(回上一頁修改)」。                                                                                                    |
| 5.確定送出期限為112.07.03 (星期一) 10:00起至112.07.05 (星期三) 17:00止 - 放在港博 つ 於る 利 相思な (福祉)                                                                                                    |
| 前輸入以下驗證資料<br>並至<br>一一一一一一一一一一一一一一一一一一一一一一一一一一一一一一一一一一                                                                                                    |
| 身分證號: 沒澤取的志願, 多統會判定為放棄                                                                                                    |
| 出生年月日:                                                                                                    |
| 通行碼:                                                                                                    |
| 驗證碼:<br>166013                                                                                                    |
| 1.5 於彈跳視窗點確定     1.5     1.5     1.5     1.5     1.5     1.5     1.5     1.5     1.5     1.5     1.5     1.5     1.5     1.5     1.5     1.5     1.5     1.5     1.5     1.5     1.5     1.5     1.5     1.5     1.5     1.5     1.5     1.5     1.5     1.5     1.5     1.5     1.5     1.5     1.5     1.5     1.5     1.5     1.5     1.5     1.5     1.5     1.5     1.5     1.5     1.5     1.5     1.5     1.5     1.5     1.5     1.5     1.5     1.5     1.5     1.5     1.5     1.5     1.5     1.5     1.5     1.5     1.5     1.5     1.5     1.5     1.5     1.5     1.5     1.5     1.5     1.5     1.5     1.5     1.5     1.5     1.5     1.5     1.5     1.5     1.5     1.5     1.5     1.5     1.5     1.5     1.5     1.5     1.5     1.5     1.5     1.5     1.5     1.5     1.5     1.5     1.5     1.5     1.5     1.5     1.5     1.5     1.5     1.5     1.5     1.5     1.5     1.5     1.5     1.5     1.5     1.5     1.5     1.5     1.5     1.5     1.5     1.5     1.5     1.5     1.5     1.5     1.5     1.5     1.5     1.5     1.5     1.5     1.5     1.5     1.5     1.5     1.5     1.5     1.5     1.5     1.5     1.5     1.5     1.5     1.5     1.5     1.5     1.5     1.5     1.5     1.5     1.5     1.5     1.5     1.5     1.5     1.5     1.5     1.5     1.5     1.5     1.5     1.5     1.5     1.5     1.5     1.5     1.5     1.5     1.5     1.5     1.5     1.5     1.5     1.5     1.5     1.5     1.5     1.5     1.5     1.5     1.5     1.5     1.5     1.5     1.5     1.5     1.5     1.5     1.5     1.5     1.5     1.5     1.5     1.5     1.5     1.5     1.5     1.5     1.5     1.5     1.5     1.5     1.5     1.5     1.5     1.5     1.5     1.5     1.5     1.5     1.5     1.5     1.5     1.5     1.5     1.5     1.5     1.5     1.5     1.5     1.5     1.5     1.5     1.5     1.5     1.5     1.5     1.5     1.5     1.5     1.5     1.5     1.5     1.5     1.5     1.5     1.5     1.5     1.5     1.5     1.5     1.5     1.5     1.5     1.5     1.5     1.5     1.5     1.5     1.5     1.5     1.5     1.5     1.5     1.5     1.5 |
|                                                                                                    |
| 考生姓名: 身分證號: 使用者IP: 登出                                                                                                    |
| 登記志願程序: 1.閱讀注意事項 2.登記志願序 3.命 起送出作業 4.列印(儲存)就讀志願表                                                                                                    |
| 注意事項                                                                                                    |
| 4. 就讀志願序若須修改,請按「取消(回上一頁修改)」。                                                                                                    |
| 5. 確定送出期限為112.07.03 (星期一) 10:00起至112.07.05 (星期三) 17:00止。<br>直輸入以下輸設資料<br>加強調整                                                                                                    |
| - 正取<br>身分證號: 正取                                                                                                    |
| 出生年月日:                                                                                                    |
| 通行碼: 188019 1880 3 下方数字                                                                                                    |
| 験證碼: 1660/3                                                                                                    |
| >取詞(回上一頁修改) 確定送出做→不得修改)                                                                                                    |

## 3-6 出現鳳梨寶寶才算完成志願序登記

|            |                          | 電空間系統                       | 11000/1410000048400000                                |
|------------|--------------------------|-----------------------------|-------------------------------------------------------|
|            |                          |                             | ATLET T & MAN D 1 HOL - HILL WITCHISSON BY MITTIN CO. |
|            |                          | <b>称分级性:</b>                | andur:                                                |
| 恭喜你!       |                          | EPOT WHERE Adults Reals     | Access" ARADER"                                       |
| 已完成技術觀測    |                          | 王祭単項 2.登記市聯序                | ▲確定送出作業 < 州(以儲存) (以請示時表                               |
| 网络数记志期     | 6                        | 注意事項                        | 1                                                     |
|            |                          | F確定認出。                      |                                                       |
|            |                          | big·末伯附者·日後不得               | 申請分發結果複畫 -                                            |
| 0152       | 9                        | <b>永远期期的完成就通过服务</b>         | ERECTORIAN ; A ARCHINE - THE RECORD (BAR) -           |
|            | 100                      | 07.11 (提明二) 10:00時本間        | 目實網站公告·各種取舉校於各校網站公告報到時                                |
|            |                          | F另寄書面通知·請考生注                | B                                                     |
|            |                          | 发生如何時獲得本華年度<br>11日完成報知且未於規定 | 四技二專甄選人舉錄取資格者。僅能譯一辦理報<br>時間內聲明放室者。即無法再於四技二專戰選人        |
|            |                          | <b>新正常</b> 開出。              |                                                       |
|            | CONTRACTOR OF THE OWNER. | B SE, TTS BE NOT            |                                                       |
| 原に開催(重60年) | 後與影響部 )                  | 21.00 45 M                  |                                                       |
|            | 1                        | R (199                      | 10.112                                                |
|            | 1                        | -                           | -2.0                                                  |
|            |                          | 4                           | -28                                                   |
|            | -                        |                             | 200                                                   |
|            |                          | -                           | 816.7                                                 |
|            | > 物户语                    | 成就讀志聽序呈記,讀自行「」              | 例印」、「儲存」就讀志贈書                                         |
|            | - Past August of A       |                             |                                                       |